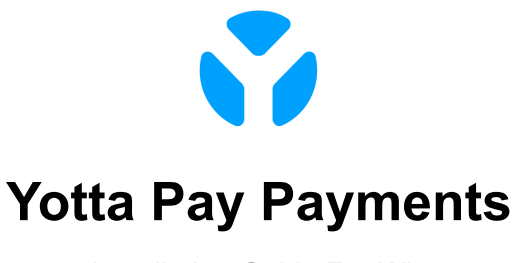

Installation Guide For Wix v.1.0.0

#### Requirements

• Your Wix site with a premium plan that includes the **Accept Payments** payment tool. Click <u>here</u> to get detailed information about Wix premium plans.

## Installation

- 1. Navigate to your Wix store **Dashboard**.
- 2. Click **Home** in the left panel menu.
- 3. Click the **Edit Site** button on the main area. **Wix Website Editor** will be opened.

| W | X Yotta Test      | ~ | Explore ~   | Help ~ | Enterprise Solutions        | Upgrade   | Q Search for tools, apps,      | , help & more         |                      |                  | 🔎 🗉 🔥 ~          |
|---|-------------------|---|-------------|--------|-----------------------------|-----------|--------------------------------|-----------------------|----------------------|------------------|------------------|
|   | Home              |   |             | Welc   | ome back                    |           |                                |                       |                      |                  | 🖉 Edit Site      |
|   | Getting Paid      |   | >           |        |                             |           |                                |                       |                      |                  |                  |
|   | Sales             |   | <b>&gt;</b> | Core M | lanage Plan                 |           | Connect Domain No busine       | ss email Connect      | 🔅 Edit Business Info |                  |                  |
|   | Catalog           |   | >           |        |                             |           |                                |                       |                      |                  |                  |
|   | Apps              |   | <b>&gt;</b> | Anal   | ytics No live visitors      |           |                                |                       |                      |                  | View All Reports |
|   | Site & Mobile App |   | <b>&gt;</b> | Yourk  | ey stats for the last 30 da | ays ~     |                                |                       |                      |                  | + Add Stats      |
|   | Inbox             |   |             | Site   | sessions                    |           | Total sales                    | Total orders          |                      | Form submissions |                  |
|   | Customers & Lead  | 5 | , U         | 5 4    | 67%                         |           | £325.00 + 1,200%               | 46 + 820%             | M                    | 0                |                  |
|   | Marketing         |   | >           | 0 too  | day • 0 yesterday           |           | E16.00 today • £1.00 yesterday | 2 today • 1 yesterday |                      |                  |                  |
|   | Analytics         |   | >           | Update | ed an hour ago Refresh      |           |                                |                       |                      |                  |                  |
|   | Automations       |   |             |        |                             |           |                                |                       |                      |                  |                  |
|   | Settings          |   |             | Let's  | help you reach 25           | 0 monthly | site visitors                  |                       |                      | 5/250 visitors   |                  |
|   | CMS               |   |             |        |                             |           |                                |                       |                      |                  |                  |
|   | Developer Tools   |   | >           | Ways   | to arive site traffic 🕕     |           |                                |                       |                      |                  |                  |

4. Select the **Dev Mode** tab from the top panel and click the **Turn On Developer Mode** button.

| wix      | Site Settings                    | Dev Mode Hire a Professional Help                                                                                                    | ^                       |                                  | Upgrad                       | e Save     | Preview | Publish  |
|----------|----------------------------------|----------------------------------------------------------------------------------------------------|-------------------------|----------------------------------|------------------------------|------------|---------|----------|
| Page:    | Shop 🗸                           | Velo Developer Mode                                                                                                    | omain                   |                                  | 50                           | ⊕ 50%      | ළ Tools | Q Search |
| 0        | Site Design                      | Build Professional Web Applications  Add your own JS code                                                                                                    |                         | Shop About FAQ Gift Card Contact | Search                       | ~ <b>a</b> |         | ŕ        |
| 8        | Site Theme<br>This theme is used | <ul> <li>Connect Wix business or external APIs</li> <li>Use internal &amp; external development tools</li> <li>Zero-setup with serverless Node.js</li> </ul> |                         |                                  |                              |            |         |          |
| <b>^</b> | Chan;<br>Customize your site     | Turn on Developer Mode                                                                                                    |                         |                                  |                              |            |         |          |
| ÷        | <ul> <li>Color theme</li> </ul>  | $\odot$                                                                                                    | l'm a product<br>£15.00 | I'm a product<br>£15.00          | I'm a product<br>£1.00       |            |         |          |
|          | T Text theme                     | $\odot$                                                                                                    |                         |                                  |                              |            |         |          |
| 8        | Page backgro                     | ound ()                                                                                                    | Top Sellers             | Sale                             | -0                           |            |         |          |
| 8        | «O Page transiti                 | ons                                                                                                    |                         |                                  | ۲ ۲ ۱۵<br>۱۹ ۴ ۱۹<br>۱۹ ۴ ۱۹ |            |         |          |

5. Then, click to the **Packages & Apps** in the shown left panel menu.

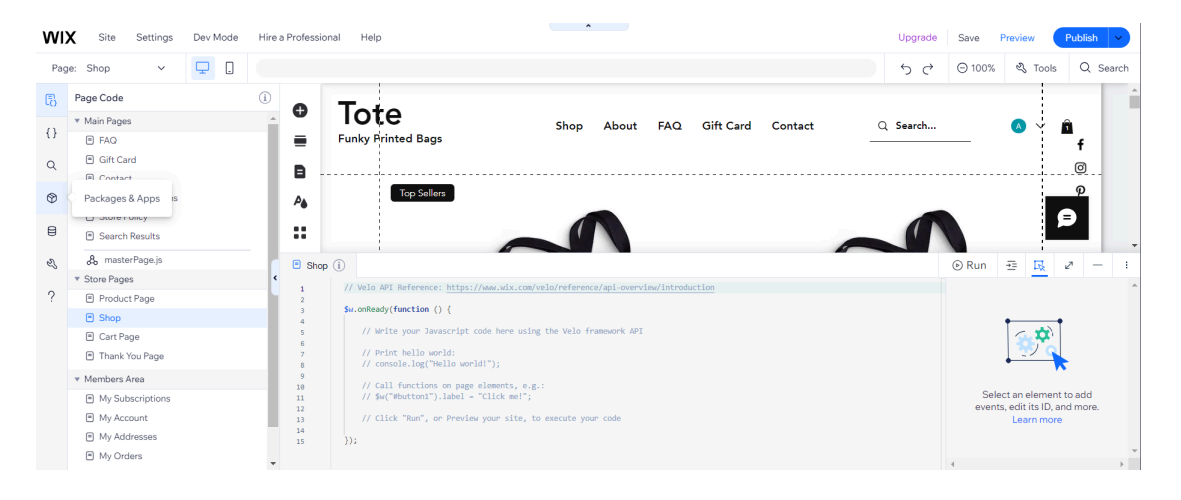

6. Click + Install packages from npm in the npm section. The Package Manager window will be opened.

| W                 | X Site Settings Dev Mode Hire a                                                                                                    | Professional Help Upgrade                                                                                                    | Save Preview Publish V                                                   |
|-------------------|----------------------------------------------------------------------------------------------------|----------------------------------------------------------------------------------------------------|--------------------------------------------------------------------------|
| Pag               | e: Shop 🗸 🖵 🕽                                                                                                    | 5 c                                                                                                    | ⊖ 100% & Tools Q Search                                                  |
| ©<br>{}<br><<br>♥ | Packages & Apps ①<br>npm ③<br>Install Nodels packages from npm and use them in your code.<br>- Install ackages from nom<br>v Velo Packages<br>④ @velo      | Tote     Funky Frinted Bags     Shop About FAQ Gift Card Contact     Q Search                                                                                                    |                                                                          |
| ez,               | Install pre-built Velo packages and use them in your code.                                                                                                 | 🖻 Shop 🛈                                                                                                    | O Run      ∃     Run     T     R                                         |
| ?                 | Install Velo Package     Custom Apps Are     Custom Apps Are     Custom Apps to reuse across your     sites and sell on the App Market.     Create New App | <pre>// Weis AFT Reference: https://www.wix.com/veis/reference/api-overciss/introduction Su.omteady(function () {     // Weits your Januarcipt code here using the Veis framework API     // Prior helia succipt     // console.log(Tella workit);     // console.log(Tella workit);</pre> | Select on element to add<br>events, edit its ID, and more.<br>Learn more |

7. Input to the search row the package name "*uuid*". Find this package in the list of packages and click **Install** button.

| WIX                                                               | Site Settings        | Dev Mode Hire a Professional Help                                                             |         |                                                                                                    | Upgrade Save                                                           | Preview                 | Publish V |
|-------------------------------------------------------------------|----------------------|-----------------------------------------------------------------------------------------------|---------|----------------------------------------------------------------------------------------------------|------------------------------------------------------------------------|-------------------------|-----------|
| Page: S                                                           | Package Manag        | ler                                                                                           |         |                                                                                                    |                                                                        | ?                       | X Search  |
| {}                                                                | npm<br>Mala Dasharas | Q uuid                                                                                        | ۲       | uuid 9.0.1                                                                                                    |                                                                        | Install                 | Â         |
| Q th                                                              | Installed            | uuid v 9.0.1 MIT<br>RFC4122 (v1, v4, and v5) UUIDs                                            | Install | Packages are third-party code and are not re<br>them can expose your site and your users to<br>these packages are safe. | eviewed or verified by Wix. Ins<br>o risk. It is your responsibility t | stalling<br>o make sure |           |
| <ul> <li>♥</li> <li>♥</li> <li>♥</li> <li>♥</li> <li>♥</li> </ul> |                      | base64- <mark>uuid</mark> v1.0.2 ISC<br>Generate Base64 URL-safe UUID like youtube            | Install | <ul> <li>Indications of a safe package</li> </ul>                                                                       |                                                                        |                         |           |
| lr<br>Sj tr<br>+                                                  |                      | @cfworker/ <mark>uuid</mark> v1.124 MIT<br>Serialize/deserialize V4 UUIDs from a Uint8Array   | Install | Open README in npm                                                                                                    |                                                                        |                         | - :       |
| ?<br>▼ c<br>▼ E                                                   |                      | comb-uuid v1.0.2 ISC<br>Implements COMB UUIDs (UUID v4 Variant B) which sort to chrono        | Install | This packge is used for the creation of RFC                                                                             | 4122 UUIDs.                                                            |                         |           |
| C                                                                 |                      | fastify- <mark>uuid</mark> v1.0.1 MIT<br>A module for Fastify to Generate RFC-compliant UUIDs | Install | 1 - Install the package.<br>2 - Import the package in your code:                                                        |                                                                        |                         |           |
|                                                                   |                      | vue3- <mark>uuid</mark> v 1.0.0 MIT<br>Add UUID to Vue instance.                              | Install | <pre>const uuid = require('uuid');</pre>                                                                                |                                                                        |                         | d<br>pre. |
|                                                                   |                      | viewnie with America 20 OD MITS                                                               |         | Learn how to use p                                                                                                    | oackages from npm                                                      |                         |           |

8. Wait for the process to complete and then close **Package Manager**. The package **uuid** will exist in the **npm** section.

| WD                | K Site Settings Dev M                                                                                                    | Mode Hire a Profes                                                            | sional Help                                                                                                    | ^                                                                                                    |                   | Upgrade  | Save F | review                                          | Publish 🗸         |  |
|-------------------|----------------------------------------------------------------------------------------------------|-------------------------------------------------------------------------------|----------------------------------------------------------------------------------------------------|----------------------------------------------------------------------------------------------------|-------------------|----------|--------|-------------------------------------------------|-------------------|--|
| Pag               | e: Shop 🗸 🖵                                                                                                    |                                                                               |                                                                                                    |                                                                                                    |                   | 5 ¢      | ⊖ 100% | 🖏 Tools                                         | Q Search          |  |
| ©<br>{}<br>Q<br>♥ | Packages & Apps       * npm       * uxid (x,0.0.1)       * Velo Packages       * @ @velo       Install pre-built Velo packages an install Velo Package       • Install Velo Package | ()<br>and use                                                                 | Tote<br>Funky Printed Bags                                                                                                    | Shop About FAQ                                                                                                    | Gift Card Contact | Q Search |        | <ul> <li></li> </ul>                            | f<br>Ø<br>Ø       |  |
| Z                 | Custom Apps New                                                                                                    | <ul> <li>St</li> </ul>                                                        | i) qor                                                                                                    |                                                                                                    |                   |          | Run    | 표 🔣 🛛                                           | 2 – I             |  |
| ?                 | E     Create custom apps to reuse acro<br>sites and sell on the App Market.     Create New App                                                                                      | 1<br>2<br>3<br>4<br>5<br>6<br>7<br>8<br>9<br>10<br>11<br>12<br>13<br>14<br>15 | <pre>// Vela API Reference: https://www.vds<br/>Su.omNeady(function () {<br/>// Welte your Javascript code here<br/>// Print hello world<br/>// console.log("Nello world(");<br/>// console.log("Nello world(");<br/>// call functions on page element<br/>// Suf divotion").login - "Click =<br/>// Click "Run", or Preview your si<br/>});</pre> | <pre>ccem/velo/reference/spl-overview/introd<br/>using the Velo framework API<br/>, e.g.:<br/>1';<br/>te, to execute your code</pre> | uction            |          | Selec  | t an element 1<br>edit its ID, an<br>Learn more | to add<br>d more. |  |

9. Click to the **Publick & Backend** in the shown left panel menu.

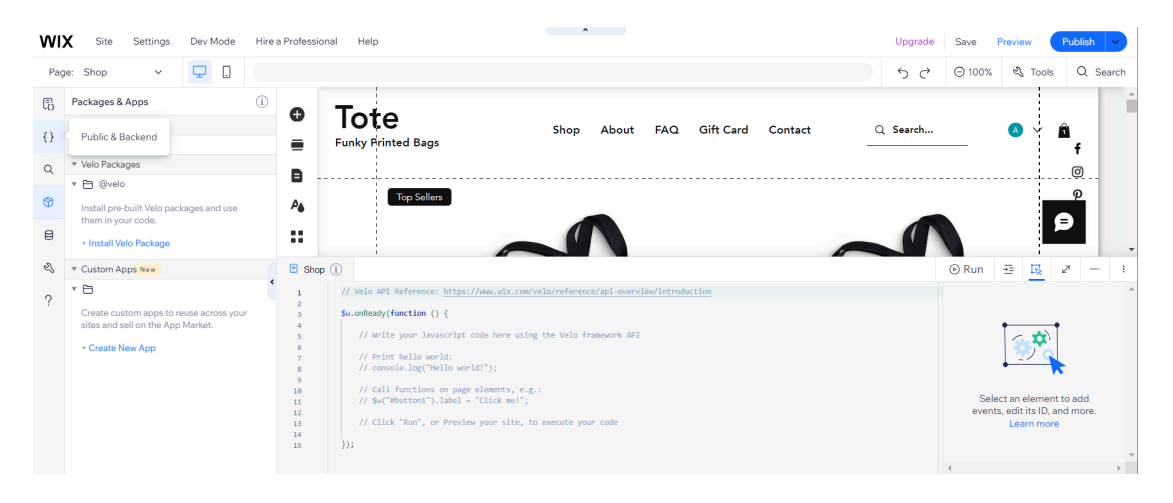

10. Click **+ Add web module** in **Backend** section and input module name as *yottapay-backend.web.js*.

| w   | X Site Settings Dev Mode Hire                                                                                                    | p Professional Help                                                                                                    | Upgrade | Save F         | Preview                                            | Publish 🗸        |
|-----|----------------------------------------------------------------------------------------------------|----------------------------------------------------------------------------------------------------|---------|----------------|----------------------------------------------------|------------------|
| Paç | ge: Shop 🗸 🖵 🗋 htt                                                                                                    | ps://akrasnov84.wixsite.com/yotta-test Connect Your Domain                                                                                                    | ちぐ      | ⊖ 100%         | 🖏 Tools                                            | Q Search         |
| 6   | Public & Backend (i)                                                                                                    |                                                                                                    |         |                |                                                    | -                |
| 0   | * Public                                                                                                    | Shop About FAQ Gift Card Contact C                                                                                                    | Search  |                | 🛆 🗸 👔                                              | 1                |
|     | Add JavaScript code that you can call from<br>any page in your site or your backend code.                                                                                                    | Funky Hrinted Bags                                                                                                    |         |                |                                                    | f                |
| Q   | Learn more                                                                                                    | •                                                                                                    |         |                |                                                    | 0                |
| ۲   | + Add file                                                                                                    | A Sollers                                                                                                    |         |                |                                                    | P                |
| B   | ▼ Backend                                                                                                    |                                                                                                    |         |                | 5                                                  | €                |
| -   | Add server-side code and web modules with zero setup. Learn more                                                                                                    |                                                                                                    |         |                | _                                                  | -                |
| 63  | + Add web module                                                                                                    | Shop (i)                                                                                                    |         |                | ± <u>k</u> ∗                                       | 2 — :            |
| ?   |                                                                                                    | 1 // Velo API Reference: https://www.wix.com/velo/reference/api-overview/introduction 2 5. subsch (function () (                                                                                                    |         |                |                                                    | Â                |
|     | <ul> <li>Custom Extensions</li> <li>Custom extensions, also known as SPIs,<br/>allow you to add your own custom logic to<br/>one of the storage and the storage<br/>services from 3 dp party providers.</li> <li>Learn more</li> </ul> | <pre>SubcenergyTureCost () {     // Write your Turecript code here using the Velo framework APT     // Print hello world:     // console.leg("Nello world");     // console.leg("Nello world");     // console.leg("Nello world");     // fm("Neutron").label = "Click mel";     // fm("Neutron").label = "Click mel";     // click "Ture", or Preview your site, to execute your code     // click "Ture", or Preview your site, to execute your code     //</pre> |         | Sele<br>events | t an element t<br>, edit its ID, and<br>Learn more | o add<br>d more. |

- 11. Navigate to the files system and copy contents from yottapay-payments\Backend\yottapay-backend.web.js.
- 12. Navigate back to **Wix Website Editor** and completely replace the contents of the module **Backend\yottapay-backend.web.js**.

| wı  | X Site Settings Dev Mode Hire a                                                                                                    | Professional Help                                          | Upgrade | Save   | Preview | Publish v |
|-----|----------------------------------------------------------------------------------------------------|------------------------------------------------------------|---------|--------|---------|-----------|
| Pag | ge: Shop 🗸 🖵 🗋 htt                                                                                                    | os://akrasnov84.wixsite.com/yotta-test Connect Your Domain | ちぐ      | Θ 100% | 🖏 Tools | Q Search  |
| 6   | Public & Backend (i)                                                                                                    |                                                            |         |        |         | -         |
| 0   | * Public                                                                                                    | Shop About FAQ Gift Card Contact                           | Search  |        | 🔺 🗸     | â         |
|     | Add JavaScript code that you can call from<br>any page in your site or your backend code.                                                                                       | Funky Frinted Bags                                         |         |        |         | f         |
| Q   | Learn more                                                                                                    | •                                                          |         |        |         |           |
| ۲   | + Add file                                                                                                    | Po Sellers                                                 |         |        |         | P         |
| 8   | * Backend                                                                                                    |                                                            |         |        |         | Ð         |
| 0   | 48 yottapay-backend.web.js                                                                                                    |                                                            |         |        | 1       | -         |
| Ľ   | ▼ Custom Extensions                                                                                                    | Shop JS yottapay-backend.web.js ×                          |         |        | 至 限     | 2 - :     |
| ?   | Custom extensions, also known as SPIs,<br>allow you to ady your own custom logic to<br>out-of-the-box apps and to integrate<br>services from 3rd party providers.<br>Learn more | <pre>image: Yotts Pay Payments</pre>                       |         |        |         |           |

13. Look at the Backend section again. If the module Backend\http-functions.js does not exist, point to the Backend section, then click shown (+) and select Expose site API. Module Backend\http-functions.js will be automatically created. If the module already existed previously, be careful not to overwrite other code in step 15.

| WD  | X Site Settings Dev Mode Hire                                                                                               | e a Professional Help                                                                                                    | ^                                                                                                    |                       |                   | Upgrac    | e Save | Preview | Publish 🗸 |
|-----|----------------------------------------------------------------------------------------------------|----------------------------------------------------------------------------------------------------|----------------------------------------------------------------------------------------------------|-----------------------|-------------------|-----------|--------|---------|-----------|
| Pag | e: Shop 🗸 🖵 🗋                                                                                                    |                                                                                                    |                                                                                                    |                       |                   | 5 0       | Θ 100% | 🖏 Tools | Q Search  |
| 6   | Public & Backend (i)                                                                                                    | O Toto                                                                                                    |                                                                                                    |                       |                   |           |        |         |           |
| θ   | * Public                                                                                                    | • lote                                                                                                    | Shop                                                                                                 | About FAQ             | Gift Card Contact | Q Search. |        | 🛛 🔶 J   | â         |
| Q   | Add JavaScript code that you can call from<br>any page in your site or your backend code.<br><u>Learn more</u>              | Funky Printed Bags                                                                                                    |                                                                                                    |                       |                   |           |        |         | f         |
| ٢   | + Add file                                                                                                    | Top Sellers                                                                                                    |                                                                                                    | -                     |                   |           | _      |         | P         |
| 8   | ▼ Backend 🕑                                                                                                    | J& Add web module NEW                                                                                                    |                                                                                                    |                       |                   | 1         |        |         | 9         |
| 0   | 38 yottapay-backend.web.js                                                                                                  | JSW Add .jsw file (deprecated)                                                                                                    |                                                                                                    |                       |                   |           |        |         | -         |
| E)  | ▼ Custom Extensions                                                                                                    | JS Add.jsfile packend                                                                                                    | web.js ×                                                                                             |                       |                   |           | Run    | 至 尿     | 2 - :     |
| ?   | Custom extensions, also known as SPIs,<br>allow you to add your own custom logic to<br>out-of-the-box apps and to integrate | Add file       Add folder                                                                                                    | ents<br>y.co.uk/                                                                                     |                       |                   |           |        |         |           |
|     | services from 3rd party providers.<br>Learn more                                                                            | Add scheduled jobs                                                                                                    | end                                                                                                  |                       |                   |           |        |         |           |
|     |                                                                                                    | J8 Expose site API                                                                                                    |                                                                                                    |                       |                   |           |        |         |           |
|     |                                                                                                    | JS Add data hooks                                                                                                    | INPORTS                                                                                              |                       | -                 |           |        |         | •         |
|     |                                                                                                    | JS Handle backend events                                                                                                    | om 'wix-secrets-backend':                                                                            |                       |                   |           |        |         |           |
|     |                                                                                                    | 13 import wixPaymentProvider<br>14 import { contacts, trigge<br>15 import { fetch } from 'wix<br>16 import { v4 as uuidv4 } fr<br>17 | <pre>ckend from 'wix-payment-provi<br/>dEmails } from 'wix-crm-backe<br/>fetch';<br/>m 'uuid';</pre> | der-backend';<br>nd'; |                   |           |        |         |           |

- 14. Navigate to the files system and copy contents from **yottapay-payments\Backend\http-functions.js**.
- 15. Navigate back to **Wix Website Editor** and completely replace (or add) the contents of the module **Backendhttp-functions.js**.

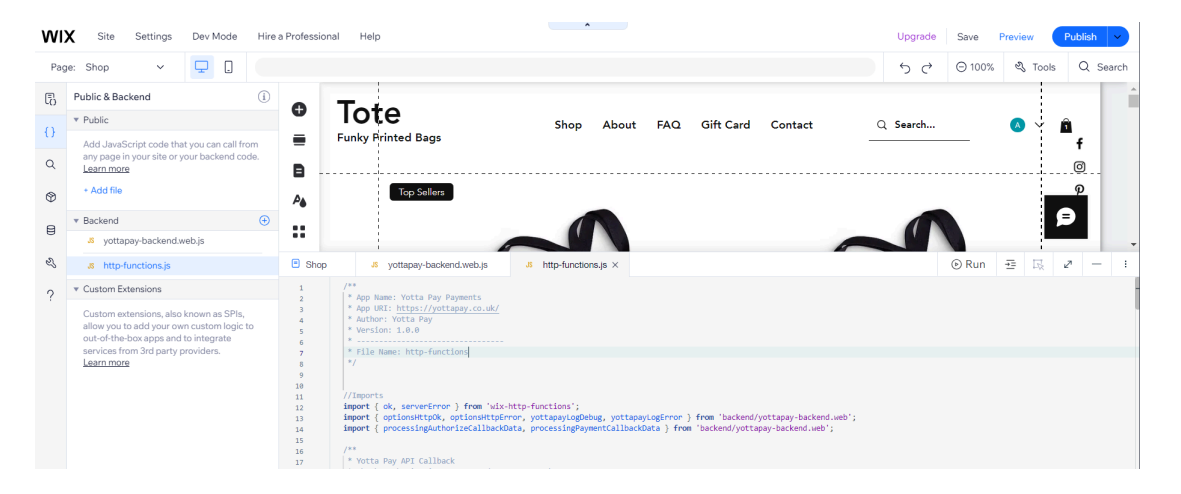

16. Point to Custom Extensions section, then click shown (+) and select Add Payment SPI.

| w   | K Site Settings                                     | Dev Mode                                  | iire a Professional Help                                                                                                    | Upgrade | Save   | Preview | Publish v |
|-----|-----------------------------------------------------|-------------------------------------------|----------------------------------------------------------------------------------------------------|---------|--------|---------|-----------|
| Pag | e: Shop 🗸 🗸                                         | <b>.</b>                                  |                                                                                                    | 50      | ⊖ 100% | 🖏 Tools | Q Search  |
| Đ   | Public & Backend                                    |                                           |                                                                                                    |         |        |         |           |
| 0   | ▼ Public                                            |                                           | Shop About FAQ Gift Card Contact Q                                                                                                    | Search  |        | 🔺 🖌     | â 👘       |
|     | Add JavaScript code the<br>any page in your site or | at you can call fron<br>your backend code | Funky Printed Bags                                                                                                    |         |        |         | f         |
| Q   | Learn more                                          |                                           | 8                                                                                                    |         |        |         | . @       |
| ٢   | + Add file                                          |                                           | Po Sellers                                                                                                    |         |        |         | P         |
| 8   | ▼ Backend                                           |                                           |                                                                                                    |         |        | 5       | €         |
| 0   | 38 yottapay-backend.                                | veb.js                                    |                                                                                                    |         |        |         | -         |
| Ľ   | .8 http-functions.js                                |                                           | Shop 38 yottapay-backend.web.js 38 http-functions.js ×                                                                                                  |         | Run    | 至 段     | 2 - :     |
| ?   | ▼ Custom Extensions                                 |                                           | Add Shipping Rates SPI     syments                                                                                                    |         |        |         |           |
|     | Custom extensions, also                             | known as SPIs,                            | Add Payment SPI apay.co.uk/                                                                                                    |         |        |         |           |
|     | allow you to add your ov<br>out-of-the-box apps and | in custom logic to<br>to integrate        | Add Catalog SPI                                                                                                    |         |        |         |           |
|     | services from 3rd party                             | providers.                                | Add Additional Fees SPI Lons                                                                                                    |         |        |         |           |
|     | Leonniore                                           |                                           | Add Custom Discount SPI                                                                                                    |         |        |         |           |
|     |                                                     |                                           | Add Bookings Custom Pricing SPI                                                                                                    |         |        |         |           |
|     |                                                     |                                           | Add eCommerce Validation SPI ) from 'wix-http-functions';<br>ptionsHttpErron, yottapayLogDebug, yottapayLogErron ) from 'backend/yottapay-backend.web'; |         |        |         |           |
|     |                                                     |                                           | Add eComm Payment Settings SPI "izeCallbackData, processingPaymentCallbackData ) from 'backend/yottapay-backend.web';                                   |         |        |         |           |
|     |                                                     |                                           | 16 /**<br>17 * Yotta Pay API Callback                                                                                                    |         |        |         |           |

17. Set extension name as *yottapay* and click **Add & Edit Code**. Modules **yottapay-config.js** and **yottapay.js** will be automatically created.

| W   | X Site Settings Dev Mode Hire a                                                                                                    | a Professional Help                                                                              | <u> </u>                                                                                                    |                                                   | Upgrade Save  | e Preview Publish 🗸    |
|-----|----------------------------------------------------------------------------------------------------|--------------------------------------------------------------------------------------------------|----------------------------------------------------------------------------------------------------|---------------------------------------------------|---------------|------------------------|
| Paç | ge: Shop 🗸 🖵 🗋                                                                                                    |                                                                                                  |                                                                                                    |                                                   | <b>5 ♂</b> ⊖1 | 00% 💐 Tools 🛛 Q Search |
| Đ   | Public & Backend (i)                                                                                                    | O Toto                                                                                           |                                                                                                    |                                                   |               | Î                      |
| 0   | * Public                                                                                                    | lote                                                                                             | Add new payment extension ?                                                                                                    | × Contact                                         | Q Search      | 🔕 🖞 💼                  |
| Q   | Add JavaScript code that you can call from<br>any page in your site or your backend code.                                                                                       | Funky Printed                                                                                    | Give this extension a name                                                                                                    |                                                   |               | f                      |
| ۲   | + Add file                                                                                                    | А                                                                                                | yottapay 🗸                                                                                                    |                                                   | _             | P                      |
|     | <ul> <li>Backend</li> <li>yottapay-backend.web.js</li> </ul>                                                                                                    |                                                                                                  | What's next?                                                                                                    | -                                                 |               |                        |
| Z,  | & http-functions.js                                                                                                    | Shop JS yottap                                                                                   | Implement your code in the following files:                                                                                                    |                                                   |               | un 🗄 🖾 🖉 – 🗄           |
| ?   | ▼ Custom Extensions                                                                                                    | 1 /**<br>2  * App Name: Yot                                                                      | yottapay-config.js for your configuration.                                                                                                    |                                                   |               |                        |
|     | Custom extensions, also known as SPIs,<br>allow you to add your own custom logic to<br>out-of-the-box apps and to integrate<br>services from 3rd party providers.<br>Learn more | 3 * App URI: http:<br>4 * Author: Yotta<br>5 * Version: 1.0.<br>6 *<br>7 * File Name: ht<br>8 */ | yottapay,s for your payment provider functionality.     Cancel Add & Edit Code                                                                                                   |                                                   |               |                        |
|     |                                                                                                    | 10<br>11 //Imports<br>12 import { ck, ser                                                        | Learn more about adding new payment extensions                                                                                                    |                                                   |               |                        |
|     |                                                                                                    | 13 import { options}<br>14 import { process!<br>15<br>16 /**                                     | <pre>ktpps, optionum(tperror, yoitapaylogdebug, yottapaylogError ) from 'backe<br/>ingAuthonizeCallbackData, processingPaymentCallbackData ) from 'backend/yo<br/>collback</pre> | mu/yottapay-backend.web'<br>httapay-backend.web'; |               |                        |

 Navigate to files system and copy contents from yottapay-payments\CustomExtensions\payment-provider\yott apay\yottapay-config.js . 19. Navigate back to **Wix Website Editor** and completely replace the contents of the module **Custom Extensions\payment-provider\yottapay\yottapay-config.js**.

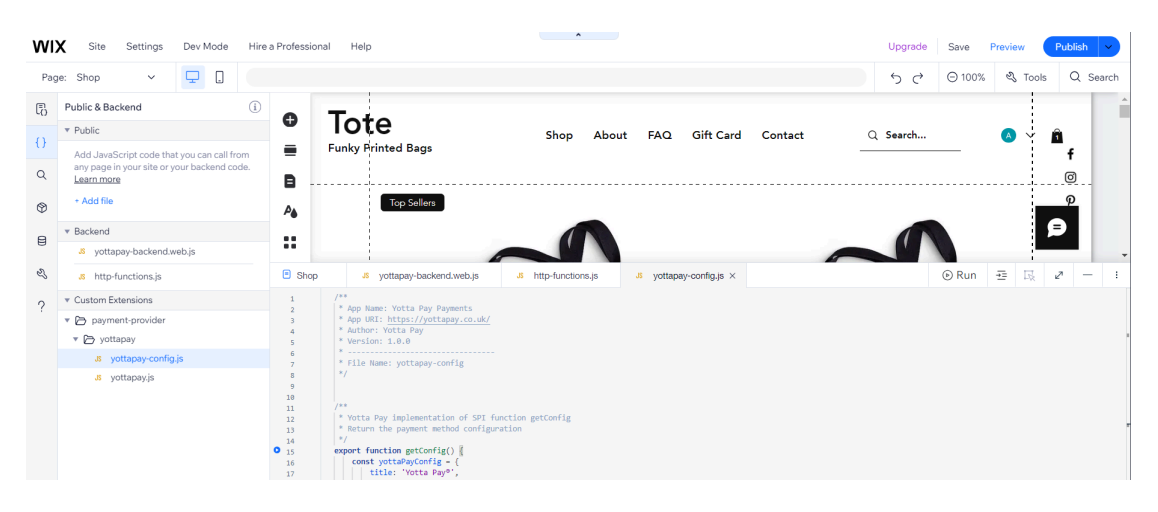

- 20. Navigate to files system and copy contents from yottapay-payments\CustomExtensions\payment-provider\yott apay\yottapay.js .
- 21. Navigate back to **Wix Website Editor** and completely replace the contents of the module **Custom Extensions\payment-provider\yottapay\yottapay.js**.

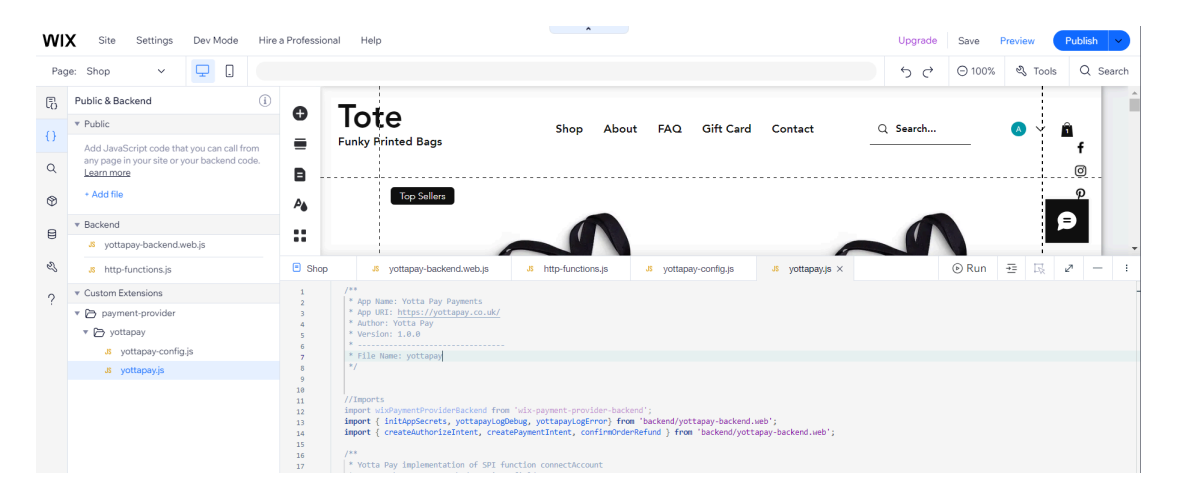

- 22. Click **Save** in the upper right corner and wait for the process to complete successfully.
- 23. Click **Publish** in the upper right corner and wait for the process to complete successfully.

# **Primary Initialization**

- 1. Navigate to your Wix store **Dashboard**.
- 2. Point to **Developer Tools** in the left panel menu and click **Logs**.

| WIX Yotta Test v Explore v Help v Enterprise Solut | ions Upgrade                                                                                                    | Q Search for tools, apps, help & m   | ore               |
|----------------------------------------------------|----------------------------------------------------------------------------------------------------|--------------------------------------|-------------------|
| Let's set up your business<br>5/7 completed        | Welcome back                                                                                                    |                                      | 🖉 Edit Site       |
| ක Home                                             | Core Manage Plan 🖸 Connect Domain No business                                                                                  | email Connect 🛛 🕸 Edit Business Info |                   |
| [] Getting Paid →<br>③ Sales →                     | Analytics Molive Voltors                                                                                                    |                                      | View All Reports  |
| © Catalog ><br># Apps >                            | Your key stats for the last 30 days V                                                                                          | Total orders                         | + Add Stats       |
| 응 Site & Mobile App ><br>공 Inbox                   | 8 + 47%            1 today • 2 yesterday         E663.01 today • £16.00 yesterday           Updated a few migutes and Refreed. | 47 ↑ 571%W<br>3 today • 2 yesterday  | 0                 |
| Customers & Leads >                                |                                                                                                    |                                      |                   |
| Analytics >                                        | Let's help you reach 250 monthly site visitors                                                                                 |                                      | 7/250 visitors    |
| Automations                                        | Ways to drive site traffic ①                                                                                                   |                                      |                   |
| Settings     Triggered Emails     Logs             | Customize how product pages look in search results and social feeds                                                            |                                      | Let's Go 🔍        |
| Developer Tools     Monitoring     Secrets Manager | Set up your store settings to enhance the customer experience                                                                  |                                      | Manage Settings 👻 |

3. In the **View site events** section click **Open** (stay this **Logs** tab opened).

| WIX Yotta Test                            | Explore  | • ✓ Help ✓ | Enterprise Solutions Upgrade                                    |                                                       | Q Search for tools, apps, help & more                                               | . p 🖉 |
|-------------------------------------------|----------|------------|-----------------------------------------------------------------|-------------------------------------------------------|-------------------------------------------------------------------------------------|-------|
| Let's set up your busine                  | ss >     |            | Logs<br>View site logs in real time and cor                     | nnect to Google Operations to store your site's log   | jing history.                                                                       |       |
| <ul> <li>Getting Paid</li> </ul>          | >        |            | View site events                                                |                                                       |                                                                                     |       |
| ® Sales<br>ঞ Catalog                      | ><br>>   |            | Monitor your site events in rea                                 | al time. Track logs as they are reported to get imme  | diate insights.                                                                     |       |
| 8P Apps                                   | <u> </u> |            | Open                                                            |                                                       |                                                                                     |       |
| © Inbox                                   | Ĺ        |            | Google Operations (for                                          | merly Stackdriver)                                    | Connect monitoring tools (advanced)                                                 |       |
| Customers & Leads     Marketing           | ><br>>   |            | Connect your site to Google C<br>monitor site events and see at | Operations in a single click to<br>agregated metrics. | Set an HTTP endpoint to receive site events from your favorite<br>monitoring tools. |       |
| Automations                               |          |            | Open                                                            |                                                       | Open                                                                                |       |
| <ul> <li>Settings</li> <li>CMS</li> </ul> |          |            |                                                                 |                                                       |                                                                                     |       |
| ✓ Developer Tools                         | -> {     |            |                                                                 |                                                       |                                                                                     |       |

4. In a new tab, navigate to your Wix store **Dashboard** again.

5. Click **Settings** in the left panel menu and then select **Accept payments** in the main area.

| WIX Yotta Test ~ Explo                                                                                     | re v Help v Enterprise Solutions Upgrade                                                     |                                                                      | Q Search for tools, apps, h                        | elp&more                                                                    |
|----------------------------------------------------------------------------------------------------|----------------------------------------------------------------------------------------------|----------------------------------------------------------------------|----------------------------------------------------|-----------------------------------------------------------------------------|
| Let's set up your business >                                                                               | Settings                                                                                     |                                                                      |                                                    | Q Search all settings                                                       |
| <ul> <li>ᢙ Home</li> <li>[5 Getting Paid &gt;</li> <li>(6) Sales &gt;</li> <li>(7) Catalog &gt;</li> </ul> | GENERAL<br>General<br>Customize your checkout,                                               | Subscription settings                                                | Tax (3                                             | Accept payments                                                             |
| G Catalog →<br>Site & Mobile App →                                                                         | notifications, policies and more.                                                            | and notifications for all<br>subscriptions types.                    | collects tax.                                      | Childba dha way you gu<br>paid by customers.                                |
| ය Inbox<br>එයි Customers&Leads ><br>ශ් Marketing >                                                         | Shipping & tuffilment<br>Define your store's<br>shipping regions and rates.                  | Set your business name,<br>logo, location and contact<br>info.       | Manage your site's name,<br>URL, favicon and more. | foose who can join and<br>log in to your app 8 set<br>your app preferences. |
|                                                                                                    | Language & region     Set your language, region &     currency, and translate     your site. | C Invoices & quotes                                                  | Manage plan                                        | Domains<br>Connect, manage and edit<br>your website's address.              |
| ■ CMS ↔ Developer Tools >                                                                                  | Business email<br>Get and manage a<br>professional email account                             | Roles & permissions Invite people to work on this site and set their | Site member settings                               | Privacy & cookies<br>Let visitors manage their<br>privacy, data and cookies |
| 🕸 Quick Access 💮                                                                                           | for your domain with the<br>full Google Workspace<br>suite.                                  | permissions.                                                         | profile privacy and<br>permissions.                | on your site.                                                               |

- 6. Click **See More Payment Options** at the bottom of the page.
- 7. Find ApplePay, Cards, Mobile Banking | Provided by Yotta Pay® in the list and click Connect.

| WIX Yotta Test ~ Explore ~                                                                        | Help v Enterprise Solutions Upgrade                                                                                       | Q Search for tools, apps, help & more | , 🖓 🖽 🔥 v |
|---------------------------------------------------------------------------------------------------|----------------------------------------------------------------------------------------------------|---------------------------------------|-----------|
| Let's set up your business →<br>5/7 completed                                                     | Settings ) Accept Payments ) More Payment Options  Choose how customers can pay. You can add or switch payment            | nt options at any time.               | Â         |
| B     Getting Paid     >       ③     Sales     >       ③     Catalog     >       ፼     Apps     > | Provided by Triple-A<br>Provided by Triple-A Crypto Payment Gateway<br>Allows you to accept Bitcoin and other cryptocurre | ncy payments.                         | Connect   |
| ⊊i Site & Mobile App >                                                                            |                                                                                                    |                                       |           |
|                                                                                                   | ApplePay, Cards, Mobile Banking<br>Provided by Yotta Pay <sup>a</sup><br>ApplePay, Cards, Mobile Banking                  |                                       | Connect   |
| Settings                                                                                          |                                                                                                    |                                       |           |
| E CMS     Oreveloper Tools     Sr Quick Access     ⑦                                              | PaidBy Bank<br>Provided by PaidBy Bank<br>Allows you to accept instant bank transfers.                                    |                                       | Connect   |

8. In the **Account information** section input your **Shop URL** (not dashboard) and click **Connect** at the bottom of the page.

"Yotta Pay® is Connected!" will be shown, but a few more steps are needed to process payments.

| WIX Yotta Test                                                                       | Explo  | re v Help v | Enterprise S | olutions Upgrade                                                                             | Q Search for tools, apps, help & mo | те | r 🖓 🗉 🛛 🗛 - |
|--------------------------------------------------------------------------------------|--------|-------------|--------------|----------------------------------------------------------------------------------------------|-------------------------------------|----|-------------|
| Let's set up your busine                                                             | ss >   |             | Setting      | is $\rightarrow$ Accept Payments $\rightarrow$ More Payment Options $\rightarrow$ Connect Yo | tta Pay®                            |    |             |
| <ul> <li>☆ Home</li> <li>Getting Paid</li> <li>③ Sales</li> <li>∞ Catalog</li> </ul> |        |             | Ac<br>Shi    | count information Up URL ttps://wiksite.com/yotta-test/                                      |                                     |    |             |
| 왕 Apps<br>                                                                           |        |             | Pa           | yment methods available with Yotta Pay®                                                      |                                     |    |             |
| Customers & Leads  Analytics  Analytics                                              |        |             | Ap           | plePay, Cards, Mobile Banking                                                                |                                     |    |             |
| Settings     CMS     Developer Tools     CMC Access                                  | ,<br>, |             |              |                                                                                              | Cancel Connect                      |    |             |

9. Return to the **Logs** tab you opened earlier, find message *Log in with Yotta Pay* and copy link to authorization. Stay this **Logs** tab opened.

| Yotta Test 🗸                                                 | Explore V Help V Enterpris | se Solutions Upgrade                                                           |                                                    | Q Search for tools, apps, help & more |             |
|--------------------------------------------------------------|----------------------------|--------------------------------------------------------------------------------|----------------------------------------------------|---------------------------------------|-------------|
| s set up your business<br>completed<br>Getting Paid<br>Sales |                            | ogs > Site Events<br><b>Site Events</b><br>Monitor logs from your live site of | Preview mode to detect potential errors in you     | r code.                               |             |
| ট Catalog                                                    |                            | View Logs                                                                      |                                                    |                                       | Clear Pause |
| sy Apps                                                      |                            | Time                                                                           | Message                                            |                                       | Level       |
| Site & Mobile App                                            |                            | 02/29/2024, 03:18:25.745 PM                                                    | ["Log in with Yotta Pay: https://yottapay.me/Kncm? | src=web"]                             | INFO        |
| Customers & Leads                                            |                            |                                                                                |                                                    |                                       |             |
| Marketing                                                    |                            |                                                                                |                                                    |                                       |             |
| Analytics<br>Automations                                     |                            |                                                                                |                                                    |                                       |             |
| Settings                                                     |                            |                                                                                |                                                    |                                       |             |
|                                                              |                            |                                                                                |                                                    |                                       |             |
| Triggered Emails                                             |                            |                                                                                |                                                    |                                       |             |
| Logs                                                         |                            |                                                                                |                                                    |                                       |             |
| Quick Access                                                 | ۵                          |                                                                                |                                                    |                                       |             |

10. Open copied link in new tab. The Yotta Pay authorization page will be opened.

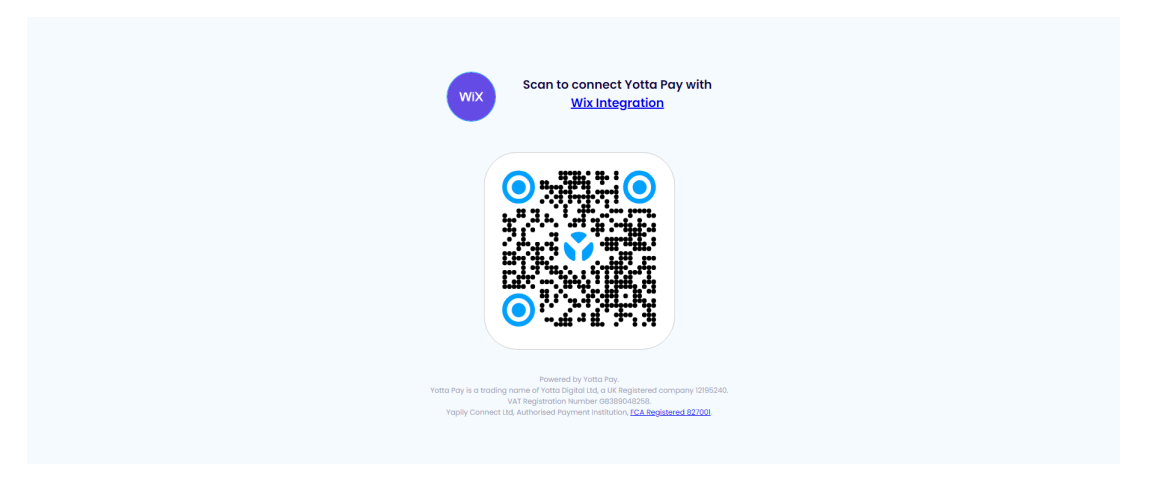

11. Open the **Yotta Pay application** on your mobile device, then use it to **Scan QR-code** on the authorization page.

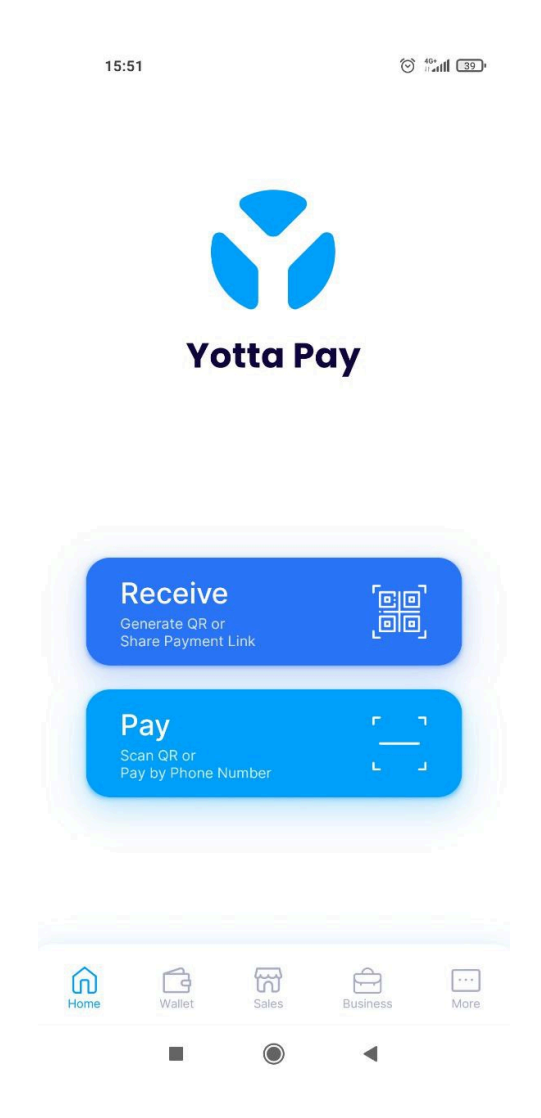

12. Click the **Allow** button to perform authorization and grant access. To complete your authorization, you will be redirected.

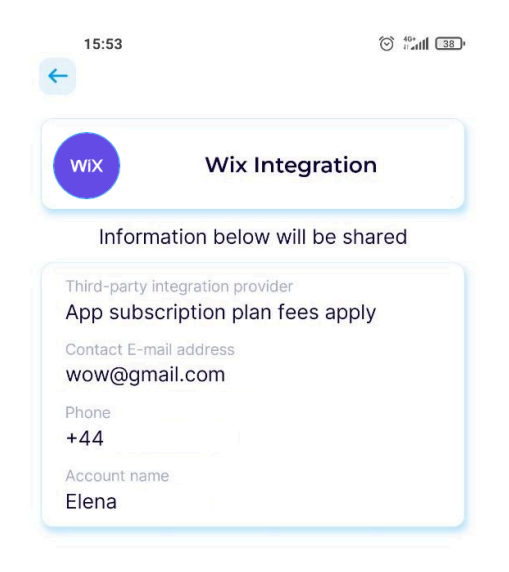

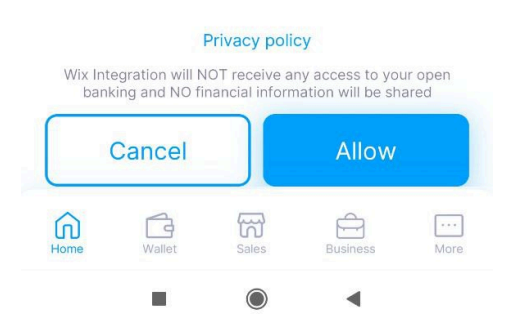

13. If you manage some Wix sites, you will likely be redirected to the **Wix Site Selector**. Select the appropriate site for which authorization was initiated.

|                  | WiX                                             |                         |
|------------------|-------------------------------------------------|-------------------------|
| Selec            | t a Site to comp<br>Authoriza                   | olete Yotta Pay<br>tion |
| Q Se             | arch                                            |                         |
| 100010<br>100010 | PREMIUM<br>fotta Test<br>vixsite.com/yotta-test | Complete Authorization  |
|                  | fotta Pay Wix Store<br>Not Published            | >                       |

14. As a result, the **Secrets Manager** page will be opened (stay this tab opened).

| WIX Yotta Test 🗸            | Explore V Help V Enterprise Solutions | Upgrade                                 | Q Search for tools, apps, help & mo                              | re           |  | ŀ |
|-----------------------------|---------------------------------------|-----------------------------------------|------------------------------------------------------------------|--------------|--|---|
| Let's set up your business  | <u>&gt;</u>                           |                                         |                                                                  |              |  |   |
| 5/7 completed               |                                       | Secrets Manager                         |                                                                  | Store Secret |  |   |
|                             | •                                     | Store your API keys and give them names | to use safely in your code. Learn more                           |              |  |   |
| 89 Apps                     | <u>`</u>                              |                                         |                                                                  |              |  |   |
| 🖫 Site & Mobile App         | <b>`</b>                              | Site Secrets (5)                        |                                                                  |              |  |   |
| ➡ Inbox ▲ Customers & Leads | >                                     | Name                                    | Description                                                      |              |  |   |
| 의 Marketing                 | > -                                   | VOTTADAY FMAIL LOVALTY                  | Triane data in the second second                                 |              |  |   |
| ∠ Analytics                 | →                                     | TOTTAPAT_EMAIL_LOYALTY                  | inggered email template ID                                       | 0            |  |   |
| & Automations               |                                       | YOTTAPAY_SHOP_BASE_URL                  | Yotta Pay API callback and redirect customers back after payment | s 🖉          |  |   |
| Settings                    |                                       | YOTTAPAY_USER_ID                        | Yotta Pay API User Id                                            | 0            |  |   |
| Developer Tools             | ~                                     |                                         |                                                                  |              |  |   |
| Triggered Emails            |                                       | YOTTAPAY_USER_TOKEN                     | Yotta Pay API User Token                                         | 0            |  |   |
| Logs<br>Monitoring          |                                       | YOTTAPAY_DEBUG_MODE                     | Advanced logging                                                 | 0            |  |   |
| Secrets Manager             |                                       |                                         |                                                                  |              |  |   |
| St Quick Access             | (*)                                   |                                         |                                                                  |              |  |   |

15. Return again to the **Logs** tab you opened earlier. We hope you haven't closed this tab. Otherwise you should completely repeat Primary initialization because the necessary data will be lost. (In case of repeating Primary initialization, in step 9 just click Disconnect Yotta Pay before click Connect again).

| WIX Yotta Test 🗸                                                             | Explore V Help V Enter | prise Solutions Upgrade                                           | Q Search for tools, apps, help & more                         |             |
|------------------------------------------------------------------------------|------------------------|-------------------------------------------------------------------|---------------------------------------------------------------|-------------|
| Let's set up your business<br>5/7 completed<br>[3] Getting Paid<br>(6) Sales | ; → →<br>→             | Logs > Site Events C Site Events Monitor logs from your live site | e or Preview mode to detect potential errors in your code.    |             |
| 分 Catalog                                                                    | ->                     | View Logs                                                         |                                                               | Clear Pause |
| ar Apps                                                                      | <u> </u>               | Time                                                              | Message                                                       | Level       |
| 😡 Site & Mobile App<br>📾 Inbox                                               | Č.                     | 02/29/2024, 04:01:03.065 PM                                       | ['YOTTAPAY_USER_TOKEN: 39fafa77-6294-4f21-aa41-d5c70d46bc4e'] | INFO        |
| 各 Customers & Leads                                                          | ->                     | 02/29/2024, 04:00:35.135 PM                                       | [*Log in with Yotta Pay: https://yottapay.me/QezY?src=web*]   | INFO        |
| 회 Marketing<br>ビ Analytics<br>& Automations                                  | ><br>>                 |                                                                   |                                                               |             |
| In Settings In CMS                                                           |                        |                                                                   |                                                               |             |
| Developer Tools     Triggered Emails     Logs     Quick Access               | ^  <br>⊗               |                                                                   |                                                               |             |

- 16. Find a message containing **YOTTAPAY\_USER\_TOKEN** and copy the value after colon.
- 17. Return to **Secrets Manager** page. Find **YOTTAPAY\_USER\_TOKEN** in the **Site Secrets** list and click the pencil icon to edit.

| WIX                  | Yotta Test 🗸                | Explo  | re v Help v | Enterprise Solutions | Upgrade                               | Q Search for tools, apps, help & more                             |                |  | - | 🖓 🗉 |
|----------------------|-----------------------------|--------|-------------|----------------------|---------------------------------------|-------------------------------------------------------------------|----------------|--|---|-----|
| Let's set            | up your busines             |        |             |                      | Securito Monorio                      |                                                                   | Charle Charlet |  |   |     |
| ର Cata<br>ଅନ App     | log<br>s                    |        |             |                      | Store your API keys and give them nar | mes to use safely in your code. <u>Learn more</u>                 | Store Secret   |  |   |     |
| ଲ Site<br>ଇ Inbo     | & Mobile App                | ·      |             |                      | Site Secrets (5)                      |                                                                   |                |  |   |     |
| 色 Cust               | omers & Leads               | ,      |             |                      | Name                                  | Description                                                       |                |  |   |     |
| 덼 Mari<br>난 Anal     | eting<br>ytics              | ><br>> |             |                      | YOTTAPAY_EMAIL_LOYALTY                | Triggered email template ID                                       | 0              |  |   |     |
| ∲ Auto               | mations                     |        |             |                      | YOTTAPAY_SHOP_BASE_URL                | Yotta Pay API callback and redirect customers back after payments | 0              |  |   |     |
| © Sett<br>⊞ CMS      | ings<br>i                   |        |             |                      | YOTTAPAY_USER_ID                      | Yotta Pay API User Id                                             | Ø              |  |   |     |
| ↔ Devent<br>Trigg    | eloper Tools<br>ered Emails | Ŷ      |             |                      | YOTTAPAY_USER_TOKEN                   | Yotta Pay API User Token                                          | 0 🥏            |  |   |     |
| Logs<br>Moni<br>Seco | toring                      | _      |             |                      | YOTTAPAY_DEBUG_MODE                   | Advanced logging                                                  | 0              |  |   |     |
| ⇒r Quicl             | Access                      | *      |             |                      |                                       |                                                                   |                |  |   |     |

18. In the opened window click **Retrieve Value**, click the eye icon to show value and replace it with copied **YOTTAPAY\_USER\_TOKEN**.

| WIX Yotta Test ~                                              | Explore V Help V Enterprise Solutions | Upgrade        |             | Q Sea                                               | arch for tools, apps, h | alp & more | 📃 . 🖓 🗉 . 🗛 - |
|---------------------------------------------------------------|---------------------------------------|----------------|-------------|-----------------------------------------------------|-------------------------|------------|---------------|
| Let's set up your busines                                     |                                       |                |             |                                                     |                         |            | •             |
| 5/7 completed                                                 |                                       | Secret         | Edit Secre  | +                                                   | ×                       |            |               |
| ℑ Catalog                                                     |                                       | Store your API | Luit Secre  |                                                     |                         |            |               |
| 89 Apps                                                       | <u> </u>                              |                | () Changing | the name or value will break all code using the sec | cret.                   |            |               |
| 🖫 Site & Mobile App                                           |                                       | Site Sec       |             |                                                     |                         |            |               |
| ⊡ Inbox                                                       |                                       |                | Name        | YOTTAPAY_USER_TOKEN                                 | *(1)                    |            |               |
| 🖄 Customers & Leads                                           |                                       | Name           |             |                                                     |                         |            |               |
| © Marketing                                                   | · ·                                   | YOTTAPAY       | Value       | 39fafa77-6294-4f21-aa41-d5c70d46bc4e                | ® *(i)                  |            |               |
| ∠ Analytics                                                   | · ·                                   |                |             |                                                     |                         |            |               |
| Automations                                                   | -                                     | YOTTAPAY       |             |                                                     | 0/200                   | ayments 🧷  |               |
| Settings                                                      |                                       | VOTTADAV       | Description | Yotta Pay API User Token                            |                         |            |               |
| E CMS                                                         |                                       |                |             |                                                     |                         |            |               |
| <ul> <li>Developer Tools</li> <li>Triggered Empile</li> </ul> | ^                                     | YOTTAPAY       |             |                                                     |                         |            |               |
| Logs                                                          |                                       |                |             |                                                     |                         |            |               |
| Monitoring<br>Secrets Manager                                 | _                                     | YOTTAPAY       |             |                                                     |                         |            |               |
| Secrets Manager                                               | •                                     |                |             | Cancel                                              | Change                  |            |               |

19. Click the **Change** button and then again to confirm. "YOTTAPAY\_USER\_TOKEN' was successfully updated." notification will be shown. Stay this **Secrets Manager** tab opened.

# Loyalty program configuration

#### Add section to the "Thank You Page"

- 1. Navigate to your Wix store **Dashboard**.
- 2. Click **Home** in the left panel menu.
- 3. Click the **Edit Site** button on the main area. **Wix Website Editor** will be opened.

| WI | X Yotta Test      | ✓ Explore ✓ | Help V Enterprise Solutions Upgrad     | e Q Search for tools, apps,     | help & more                           |                  |
|----|-------------------|-------------|----------------------------------------|---------------------------------|---------------------------------------|------------------|
| â  | Home              |             | Welcome back                           |                                 |                                       | 🖉 Edit Site      |
| Cs | Getting Paid      | >           |                                        |                                 |                                       |                  |
| \$ | Sales             | >           | Core Manage Plan                       | Connect Domain No busine        | ss email Connect 🔅 Edit Business Info |                  |
|    | Catalog           | <b>&gt;</b> |                                        |                                 |                                       |                  |
|    | Apps              | <b>`</b>    | Analytics No live visitors             |                                 |                                       | View All Reports |
|    | Site & Mobile App | >           | Your key state for the last 20 days, y |                                 |                                       | + Add State      |
|    | Inbox             |             | Tour key stats for the last 30 days    |                                 |                                       |                  |
|    | Customers & Leads | , l         | Site sessions<br>5 ↓ 67%               | Total sales<br>£325.00 ↑ 1,200% | Total orders<br>46 ↑ 820%             | O                |
|    | Marketing         | >           | 0 today • 0 yesterday                  | £16.00 today • £1.00 yesterday  | 2 today • 1 yesterday                 |                  |
|    | Analytics         | >           | Updated an hour ago Refresh            |                                 |                                       |                  |
|    | Automations       |             |                                        |                                 |                                       |                  |
|    | Settings          |             | Let's help you reach 250 montl         | hly site visitors               |                                       | 5/250 visitors   |
|    | CMS               |             | We a to shi to site to file (          |                                 |                                       |                  |
|    | Developer Tools   | >           | ways to drive site traffic (1)         |                                 |                                       |                  |

4. Click Page Code in the left panel menu and select Thank You Page from the Store Pages section. Page will be opened for editing. If the page code already was configured previously, be careful not to overwrite other code in step 6.

| WD                                                                                                    | X Site Settings                                                                                        | Dev Mode   | Hire a Professio                                | nal Help                                                                                                    |                        |                        | ^                   |                                                  |                | Upgrade                  | Save   | Preview                                            | Publish V          |
|----------------------------------------------------------------------------------------------------|----------------------------------------------------------------------------------------------------|------------|-------------------------------------------------|----------------------------------------------------------------------------------------------------|------------------------|------------------------|---------------------|--------------------------------------------------|----------------|--------------------------|--------|----------------------------------------------------|--------------------|
| Paç                                                                                                    | e: Thank Yo 🗸                                                                                          | <b>-</b> . |                                                 |                                                                                                    |                        |                        |                     |                                                  |                | 50                       | Θ 100% | 🖏 Tools                                            | Q Search           |
| 6                                                                                                    | Page Code                                                                                              |            | i 🛨                                             |                                                                                                    |                        |                        | Thank yo            | u. Customor N                                    | mo             |                          |        |                                                    | -                  |
| {}<br>Q<br>(2)<br>(2)<br>(3)<br>(3)<br>(4)<br>(4)<br>(4)<br>(4)<br>(4)<br>(4)<br>(4)<br>(4)<br>(4)<br>(4 | FAQ     Gift Card     Gift Card     Contact     Shipping & Returns     Store Policy     Search Results |            | =<br>B<br>^&<br>:::                             |                                                                                                    |                        |                        | You'll receiv       | e a confirmation email sou<br>rder number: 10000 | on.            |                          | 1      | 1                                                  | f<br>Ø<br>P        |
| ez,                                                                                                    | & masterPage.js                                                                                        |            | Thank                                           | k You Page (i)                                                                                                    | JS yottapay-backen     | d.web.js               | 8 http-functions.js | J\$ yottapay-config.js                           | JS yottapay.js |                          | ● Run  | ₫ 🕵                                                | 2 – :              |
| ?                                                                                                    | Store Fages     Product Page     Shop     Cart Page     Thank You Page     Members Area                |            | 1<br>2<br>3<br>4<br>5<br>6<br>7<br>8<br>9<br>10 | // Velo AFL Reference: https://www.wix.com/velo/reference/api-overview/introduction  Su-conteady(function () { // Witte your Javascript code here using the Velo framework API // Print hello world: // Print hello world: // Coll.elog("hello world:"); // (all functions on page elements, e.g.: |                        |                        |                     |                                                  |                | Select an element to add |        |                                                    |                    |
|                                                                                                    | My Subscriptions     My Account     My Addresses     My Orders                                         |            | 11<br>12<br>13<br>14<br>15                      | // \$M("#Di<br>// Click '<br>});                                                                                                    | rttoni").label = "Clic | k me!";<br>site, to ex | ecute your code     |                                                  |                |                          | even   | ect an element<br>ts, edit its ID, a<br>Learn more | to add<br>nd more. |

- 5. Navigate to the files system contents from and сору yottapay-payments\StorePages\ThankYouPage\code.js .
- 6. Navigate back to Wix Website Editor and completely replace the contents of the Thank You Page.

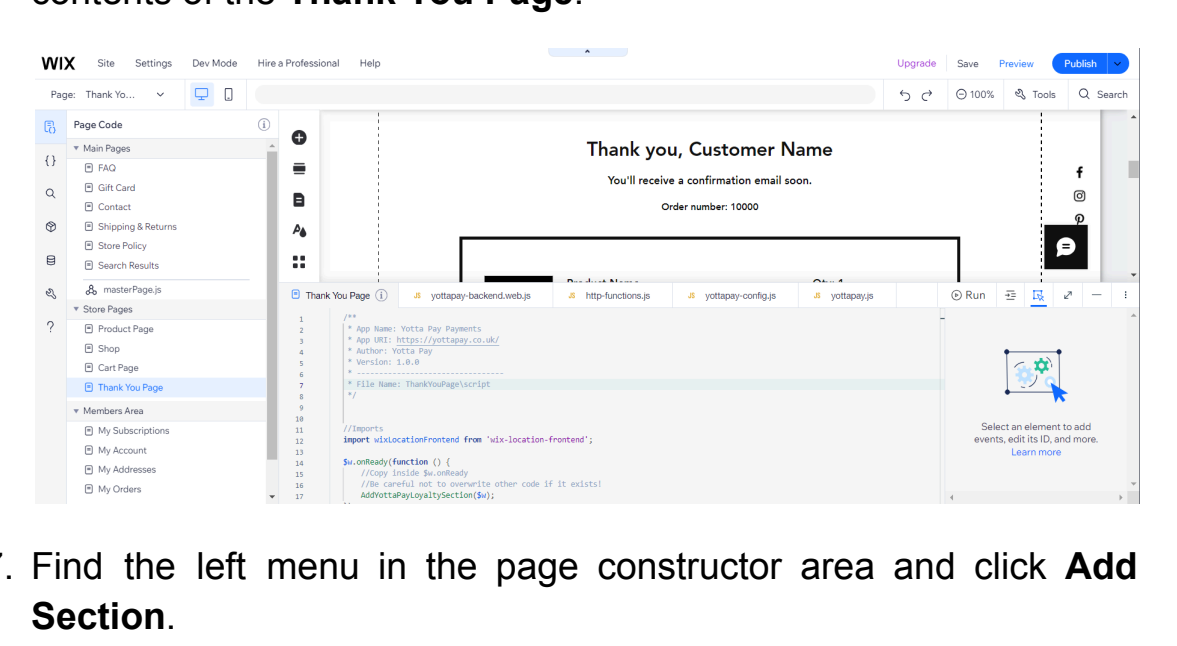

7. Find the left menu in the page constructor area and click Add Section.

| wı                                                                                                    | <b>X</b> Site Settings                                                                      | Dev Mode | Hire a Professi                                                                 | ional Help                                                                                   |                                                                                                    | •                               |                                                                   |                | Upgrade | Save          | Preview                                              | Publish 🗸         |
|----------------------------------------------------------------------------------------------------|---------------------------------------------------------------------------------------------|----------|---------------------------------------------------------------------------------|----------------------------------------------------------------------------------------------|----------------------------------------------------------------------------------------------------|---------------------------------|-------------------------------------------------------------------|----------------|---------|---------------|------------------------------------------------------|-------------------|
| Pag                                                                                                    | ge: Thank Yo 🗸                                                                              | <b></b>  |                                                                                 |                                                                                              |                                                                                                    |                                 |                                                                   |                | 50      | Θ 100%        | 🖏 Tools                                              | Q Search          |
| []     []     []     []     []     []     []     []     []     []     []     []     []     []     []     []     []     []     []     []     []     []     []     []     []     []     []     []     []     []     []     []     []     []     []     []     []     []     []     []     []     []     []     []     []     []     []     []     []     []     []     []     []     []     []     []     []     []     []     []     []     []     []     []     []     []     []     []     []     []     []     []     []     []     []     []     []     []     []     []     []     []     []     []     []     []     []     []     []     []     []     []     []     []     []     []     []     []     []     []     []     []     []     []     []     []     []     []     []     []     []     []     []     []     []     []     []     []     []     []     []     []     []     []     []     []     []     []     []     []     []     []     []     []     []     []     []     []     []     []     []     []     []     []     []     []     []     []     []     []     []     []     []     []     []     []     []     []     []     []     []     []     []     []     []     []     []     []     []     []     []     []     []     []     []     []     []     []     []     []     []     []     []     []     []     []     []     []     []     []     []     []     []     []     []     []     []     []     []     []     []     []     []     []     []     []     []     []     []     []     []     []     []     []     []     []     []     []     []     []     []     []     []     []     []     []     []     []     []     []     []     []     []     []     []     []     []     []     []     []     []     []     []     []     []     []     []     []     []     []     []     []     []     []     []     []     []     []     []     []     []     []     []     []     []     []     []     []     []     []     []     []     []     []     []     []     []     []     []     []     []     []     []     []     []     []     []     []     []     []     [] | Page Code<br>Main Pages<br>PAQ<br>Gift Card<br>Contact<br>Shipping & Returns<br>Step Policy |          | ()<br>()<br>()<br>()<br>()<br>()<br>()<br>()<br>()<br>()<br>()<br>()<br>()<br>( | Add Section                                                                                  |                                                                                                    | Thank you<br>You'll receiv<br>o | u, Customer N<br>e a confirmation email so<br>Irder number: 10000 | ame<br>on.     |         | _             |                                                      | f<br>ଡ<br>ନ       |
| 8                                                                                                    | Search Results                                                                              |          | • Tha                                                                           | ink You Page (i)                                                                             | J\$ yottapay-backend.web.js                                                                                                    | 8 http-functions.js             | JS yottapay-config.js                                             | JS yottapay.js |         | ⊚ Run         |                                                      | 2 - 1             |
| ?                                                                                                    | Store Pages     Product Page     Shop     Cart Page     Thank You Page                      |          | 1<br>2<br>3<br>4<br>5<br>6<br>7<br>8                                            | /** * App Name: Yor * App URI: htt * Author: Yott * Version: 1.0 * * File Name: T */         | vtta Pay Payments<br>:ps://yottapay.co.uk/<br>:a Pay<br>.0<br>fhankYouPage\script                                                        |                                 |                                                                   |                |         | -             | <b>1</b>                                             |                   |
|                                                                                                    | Members Area     My Subscriptions     My Account     My Addresses     My Orders             |          | 9<br>10<br>11<br>12<br>13<br>14<br>15<br>16<br>• 17                             | //Imports<br>import wixLocat<br>Sw.onReady(func<br>//Copy insi<br>//Be carefu<br>AddYottaPay | <pre>cionFrontend from 'wix-location-<br/>ition () {<br/>de Sw.onReady<br/>l not to overwrite other code :<br/>toyaltySection(Sw);</pre> | frontend';<br>if it exists!     |                                                                   |                |         | Sele<br>event | act an element :<br>s, edit its ID, an<br>Learn more | to add<br>d more. |

- 8. Select **Text** from the shown list.
- 9. Find an item that matches the following description: plain background; white text; title and two lines of text.

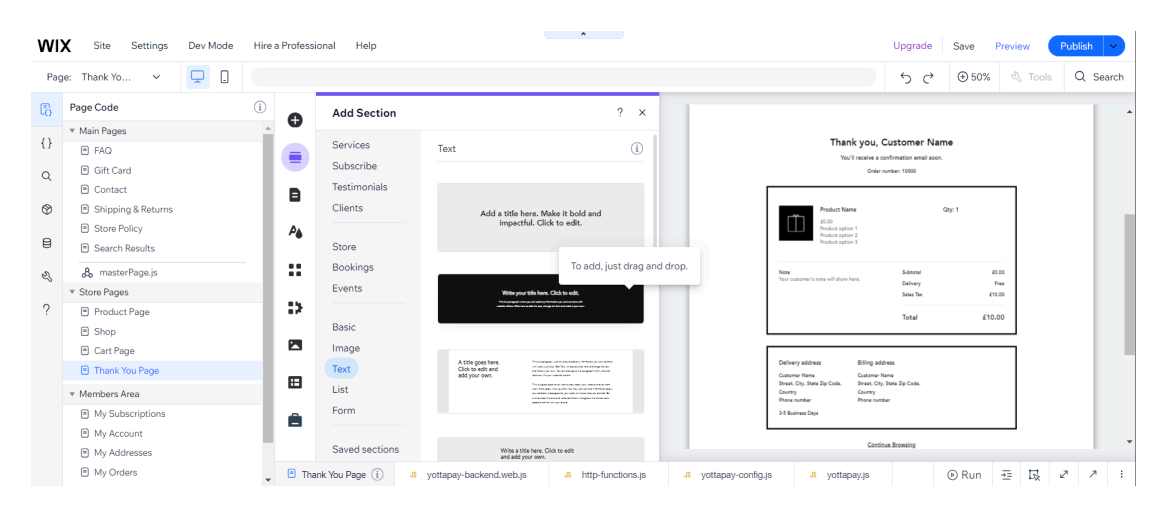

10. Click it. Section will be automatically added to the top of the **Thank You Page**.

| WD      | K Site Settings                                                                          | Dev Mode | Hire a Professional | Help                                                                                                    | pgrade      | Save   | Preview | Publish 🗸   |
|---------|------------------------------------------------------------------------------------------|----------|---------------------|----------------------------------------------------------------------------------------------------|-------------|--------|---------|-------------|
| Pag     | e: Thank Yo 🗸                                                                            | <b></b>  |                     | ÷                                                                                                    | o ¢         | Θ 100% | 🖏 Tools | Q Search    |
| ₿<br>{} | Page Code  Main Pages                                                                    |          | i<br>               |                                                                                                    |             |        |         | Î           |
| Q       | <ul> <li>FAQ</li> <li>Gift Card</li> <li>Contact</li> </ul>                              |          | =                   | Write your title here. Click to edit                                                                                                    |             |        |         | ↑<br>↓<br>& |
| ூ<br>⊟  | <ul> <li>Shipping &amp; Returns</li> <li>Store Policy</li> <li>Scarch Results</li> </ul> |          | A.                  | This is a paragraph where you can add any information you want to share wi<br>website visitors. Click here to edit the text, change the font and make it your o | ith<br>own. |        |         | •           |
| Ł       | & masterPage.js                                                                          |          |                     |                                                                                                    |             |        |         |             |
| ?       | <ul> <li>Product Page</li> <li>Shop</li> <li>Cart Page</li> </ul>                        |          | •                   |                                                                                                    |             |        |         |             |
|         | <ul> <li>Thank You Page</li> <li>Members Area</li> </ul>                                 |          | ₿                   |                                                                                                    |             |        | _       |             |
|         | <ul> <li>My Subscriptions</li> <li>My Account</li> <li>My Addresses</li> </ul>           |          | 8                   | You'll receive a confirmation email soon.                                                                                                    |             |        |         | Ð           |
|         | My Orders                                                                                |          | Thank Yo            | Page (j) Jš yottapay-backend.web.js Jš http-functions.js Jš yottapay-config.js Jš yottapay.js                                                                   |             | ⊛ Run  | ≞ Ek    | 2 7 :       |

11. Click on the added section, then click the **Change Background** button. Click the **Color** button. Click **+ Add** in the **My colors** area, check **HEX** selected, input "#00A0FF" and click **Apply**. Select added color in the **My colors** area. Section background will be changed.

| WD  | Site Settings                    | Dev Mode | Hire a Professional | Help                |                   | ^                 |         |                |         | Upgrade | Save   | Preview | Publish 🗸 |
|-----|----------------------------------|----------|---------------------|---------------------|-------------------|-------------------|---------|----------------|---------|---------|--------|---------|-----------|
| Pag | e: Thank Yo 🗸                    | 모 .      |                     |                     |                   |                   |         |                |         | らぐ      | Θ 100% | 🖏 Tools | Q Search  |
| ß   | Page Code                        |          | i 🔒                 |                     |                   |                   | _       |                |         |         |        |         | <b>^</b>  |
| 0   | ▼ Main Pages                     |          | _ U                 |                     | Section Bac       | kground ?         | ×       |                |         |         |        |         |           |
| {}  | E FAQ                            |          |                     |                     |                   | -                 | _       |                |         |         |        |         |           |
| Q   | Gift Card                        |          |                     |                     |                   |                   |         |                |         |         |        |         |           |
|     | Contact                          |          | B                   |                     | C                 |                   | -       |                |         |         |        |         |           |
| ٢   | Shipping & Returns               |          |                     | Change Bac          | C C               | Color Picker      | ×       | Custom Color × |         |         |        |         |           |
| ~   | Store Policy                     |          | ₽ <b>6</b>          |                     |                   | •                 |         |                |         |         |        |         |           |
| Ħ   | Search Results                   |          |                     |                     | 1 Color           | • •               |         |                |         |         |        |         | f         |
| 2   | ₿ masterPage.js                  |          |                     |                     |                   |                   |         |                |         |         |        |         | ര         |
| •   | ▼ Store Pages                    |          |                     |                     | 🔸 Let Al          | Theme colors      | Edit    |                |         |         |        |         | 0         |
| ?   | Product Page                     |          |                     |                     | image             |                   |         |                |         |         |        |         | ٣         |
|     | Shop                             |          |                     |                     |                   |                   |         |                | _       |         | _      |         |           |
|     | Cart Page                        |          |                     |                     | Selected bac      | Advanced settings | 0       |                |         |         |        |         |           |
|     | Thank You Page                   |          |                     |                     | 00000             |                   | _       | HEX RGB HSB    |         |         |        |         |           |
|     | <ul> <li>Members Area</li> </ul> |          |                     |                     | 20008             | My colors         | + Add   |                |         |         |        |         |           |
|     | My Subscriptions                 |          |                     |                     | 0000              | • • • •           |         | // #00A0EE     |         |         |        |         |           |
|     | My Account                       |          |                     |                     | -                 |                   |         | #00/011        |         |         |        | 9       | ₽         |
|     | My Addresses                     |          |                     |                     | -2019 C           |                   | #00A0FF | Cancel Apply   |         |         |        | _       |           |
|     | My Orders                        |          | Thank You           | Page (i) JS yottapa | ay-backend.web.jt |                   |         |                | apay.js |         | Run    | ⊕ R     | 2 7 1     |

12. Check the section element ID is **#Section1Regular**. Check the subtitle element ID is **#Section1RegularSubtitle1**. Check longtext element ID is **#Section1RegularLongtext1**. Otherwise you should find *Element IDs* area in the page code you pasted earlier, and then change the constant values to actual ones.

| WIX Site Settings Dev Mode Hire a Professional Help                                                                                                    | Upgrade                          | Save                             | Preview                 | Publish 🗸                                                                                  |
|----------------------------------------------------------------------------------------------------|----------------------------------|----------------------------------|-------------------------|--------------------------------------------------------------------------------------------|
| Page: Thank Yo 🗸 🖵 [                                                                                                    | 5 ¢                              | Θ 100%                           | S S Tools               | Q Search                                                                                   |
| Page Code     ①                                                                                                    |                                  | #Section1Re                      | agular Sect             | ion: Text                                                                                  |
| Image:       Image:       Image: | to share with<br>ke it your own. |                                  |                         | f ↑ ↓<br>9 Ø<br>10<br>10<br>10<br>10<br>10<br>10<br>10<br>10<br>10<br>10<br>10<br>10<br>10 |
| Shop     Thank You Page     J    S yottapay-backend.web.js ×      S http-functions.js     S yottapay-config.js     S yottapay-config.js                                                                                                    | pay.js                           | Run                              | 표 😡                     | 2 — I                                                                                      |
| Cart Page  Thank You Page  Thank You Page  A final series level to series and the ( bids conting                                                                                                    |                                  | API Refere                       | nce: Text Elemen        | nt 12                                                                                      |
| Wembers Area     22     */     function AddYottaPayLoyaltySection(cpitor) {                                                                                                    |                                  | ID #Se                           | ction1Regular:          | Subtitle1                                                                                  |
| My Subscriptions     24    //Lement IDS       S                                                                                                    |                                  | Default Va<br>Hidde<br>Event Han | lues (i)<br>n Collapsed |                                                                                            |

13. It's enough. The content of the added section will be changed automatically when the page is loaded (in accordance with the loyalty program settings in your Yotta Pay mobile application), or the section will be hidden.

- 14. Click **Save** in the upper right corner and wait for the process to complete successfully.
- 15. Click **Publish** in the upper right corner and wait for the process to complete successfully.

#### Add email notification sent after order is placed

- 1. Navigate to your Wix store **Dashboard**.
- 2. Point to **Developer Tools** in the left panel menu and click **Triggered emails**.

| WIX                                        | Yotta Test 🗸 🗸   | Explore  | ✓ Help ✓                                                                                      | Enterprise Solution | ns Upgrade                                  |                                                                     | Q Search for tools, apps, help & m                               | iore               | . 🖓 🗉 🔥 |  |  |  |
|--------------------------------------------|------------------|----------|-----------------------------------------------------------------------------------------------|---------------------|---------------------------------------------|---------------------------------------------------------------------|------------------------------------------------------------------|--------------------|---------|--|--|--|
| Let's set u                                | up your business | · · ·    |                                                                                               | v                   | Velcome back, And                           | lrey                                                                |                                                                  | 🖉 Edit Site        |         |  |  |  |
|                                            |                  |          |                                                                                               |                     | Core Manage Plan                            | Connect Domain No busines                                           | is email Connect 🛛 🕸 Edit Business Info                          |                    |         |  |  |  |
| Es Gettin                                  | ng Paid          | >        |                                                                                               |                     |                                             |                                                                     |                                                                  |                    |         |  |  |  |
| (5) Sales                                  |                  | <u>`</u> |                                                                                               |                     | Analytics No live visitors                  |                                                                     |                                                                  | View All Reports   |         |  |  |  |
| ti Apps                                    | <u>og</u>        | ,        |                                                                                               |                     | Your key stats for the last 30 days 👻       |                                                                     |                                                                  | + Add Stats        |         |  |  |  |
| ⊊i Site &                                  | k Mobile App     | >        |                                                                                               |                     | Site sessions 8 + 47% 1 today • 2 yesterday | Total sales<br>£978.01 + 2,694%<br>£663.01 today • £16.00 yesterday | Total orders           47 ↑ 571%           3 today • 2 yesterday | Form submissions 0 |         |  |  |  |
| <ul> <li>Inbox</li> <li>▲ Custo</li> </ul> | omers & Leads    | ,        |                                                                                               |                     | Updated now Refresh                         |                                                                     |                                                                  |                    |         |  |  |  |
| 또 Marke                                    | eting            | >        |                                                                                               |                     |                                             |                                                                     |                                                                  |                    |         |  |  |  |
| i⊻ Analy                                   | rtics            | >        |                                                                                               |                     | Let's help you reach 250 mo                 | nthly site visitors                                                 |                                                                  | 7/250 visitors     |         |  |  |  |
| ∲ Auton                                    | mations          |          |                                                                                               |                     | Ways to drive site traffic ①                |                                                                     |                                                                  |                    |         |  |  |  |
| © Settin<br>≣ CMS                          | ngs              |          | Triggered Email                                                                               |                     | Customize how product page                  | es look in search results and social feeds                          |                                                                  | Let's Go 💌         |         |  |  |  |
| ক Devel                                    |                  | >        | Logs Logs Monoleg Scruth Manager Settings to enhance the customer experience Manager Settings |                     |                                             |                                                                     |                                                                  |                    |         |  |  |  |

3. Add your sender details (Sender's name, Reply-to email) and input email confirmation code.

| WIX         Yotta Test         Explore         Help         Enterprise | olutions                                   | Q Search for tools, apps, help & more  |    |
|------------------------------------------------------------------------|--------------------------------------------|----------------------------------------|----|
| Let's set up your business >><br>5/7 completed                         | Triggered Emails                           | + Create N                             | ew |
| ि Getting Paid >                                                       |                                            |                                        |    |
| ③ Sales →                                                              | Mana<br>All trig<br>Edit sender            | ×                                      |    |
| S Catalog →                                                            | Sender Sender's name *(1)                  | Manage Sender                          |    |
| 紹 Apps >                                                               | Yotta Pay Test Wix Shop                    |                                        |    |
| ⊊ Site & Mobile App →                                                  | Reply-to email *①                          |                                        |    |
| @ Inbox                                                                | wixshop@yottapay.co.uk                     |                                        |    |
| 🖉 Customers & Leads 🔿                                                  | Make this sender the default. Lear         | n more                                 |    |
| € Marketing                                                            | To assign a new default, edit the sender y | ou want to make the default in 'Manage |    |
|                                                                        | senders                                    | Open Automations                       |    |
| Automations                                                            |                                            | Cancel                                 |    |
| Settings                                                               |                                            |                                        |    |
| E CMS                                                                  |                                            |                                        |    |
| 🐵 Developer Tools 🔷                                                    |                                            |                                        |    |
| Triggered Emails                                                       |                                            |                                        |    |
| 🕸 Quick Access 🛞                                                       |                                            |                                        | U. |

4. In the **Triggered emails** area click the **+ Create New** button.

5. Remove all elements from the mail body (except for one required text element whose contents can be erased).

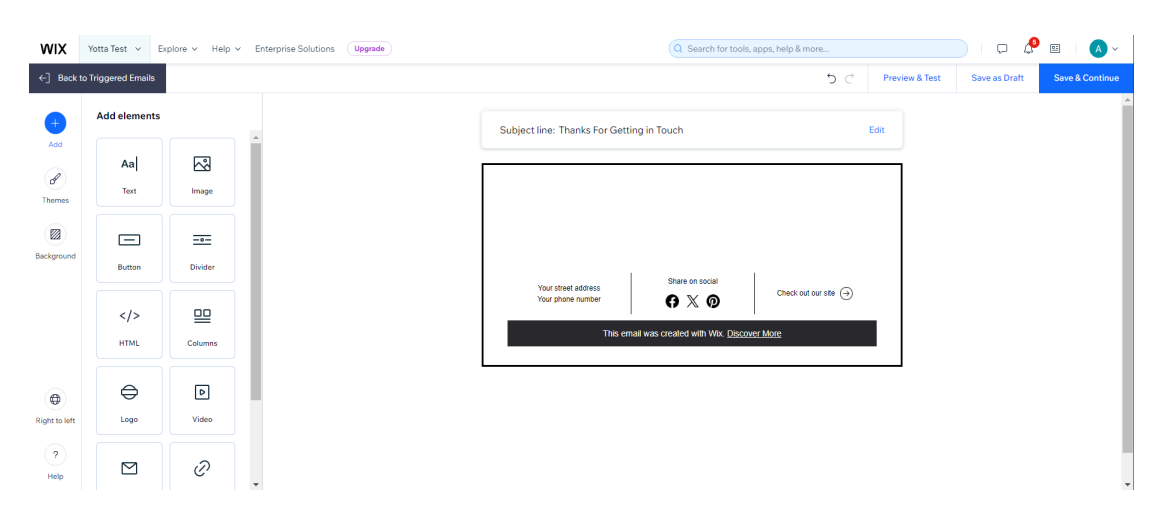

- 6. Click Add in the left panel menu and select HTML in the shown Add elements list. Customize HTML area will be opened.
- 7. Navigate to the files system and copy contents from yottapay-payments\TriggeredEmails\LoyaltyProgram\template .html.
- 8. Paste the copied html into the **Customize HTML** area, then click the **Apply** button.

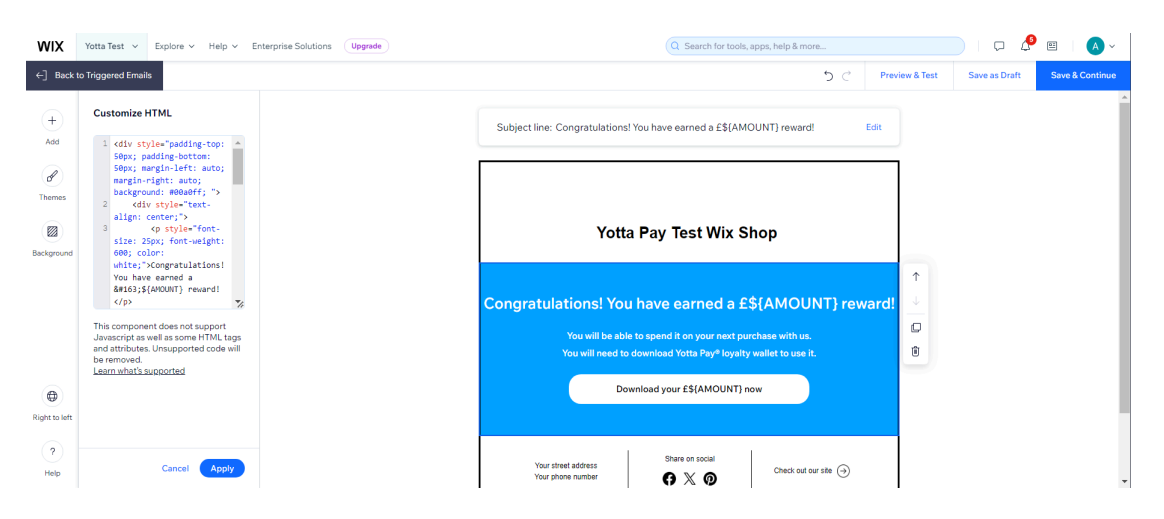

- 9. Click **Edit** in the subject line and set the value as "*Congratulations! You have earned a* £\${*AMOUNT*} *reward*!".
- 10. Click the **Save** button.

- 11. Click **Save & Continue** in the upper right corner and wait for the process to complete successfully. **Email successfully published** window will be opened.
- 12. Click **Copy** to copy **Email ID**.

| WIX           | Yotta Test \vee 🛛 E | xplore v Help v Enterprise Solutions Upgrade |                                                                                                    | more 📮 🖉 🔲 🚺 🔿 🗸 .                                                     |
|---------------|---------------------|----------------------------------------------|----------------------------------------------------------------------------------------------------|------------------------------------------------------------------------|
| ←] Back       | to Triggered Emails |                                              | Email successfully published                                                                                                    | C         Preview & Test         Save as Draft         Save & Continue |
| <b>(</b>      | Add elements        |                                              | Your email is ready to use with code.                                                                                                    | ard! Edit                                                              |
| Ø             | Aa                  | Image                                        | Here's your unique email ID and code<br>snippet:<br>Email ID: U5gmt Copy                                                                                                    |                                                                        |
|               |                     |                                              | Next: Choose who you want to email<br>Copy the snippet and paste it into the code panel on the page where<br>you want it to run. Use code to define the values and connect the |                                                                        |
| Background    | Button              | Divider                                      | trigger.<br>Learn how                                                                                                    |                                                                        |
|               |                     |                                              | Email new contacts Email site members (AMO                                                                                                    | IUNT} reward!                                                          |
|               |                     |                                              | <pre>import { triggeredEmails } from 'wix-crm'; //</pre>                                                                                                    | se it.                                                                 |
|               | $\ominus$           |                                              | triggeredEmails_emailContact('USgmtdf'center-contact-id-bere>_i                                                                                                    |                                                                        |
| Right to left | Logo                |                                              | Need help coding? Hire a developer Got It                                                                                                    |                                                                        |
| (?)<br>Help   |                     | 0                                            | Your street address<br>Your phone number 😯 🕅 🖉 Check o                                                                                                    | out our site ⊖                                                         |

13. Navigate to the **Secrets Manager** tab opened previously or navigate to your Wix store **Dashboard**, point to **Developer Tools** in the left panel menu and click **Secrets Manager**.

| WIX Yotta Test                            | Explore V Help V Enterprise Solutions | Upgrade                                 | Q Search for tools, apps, help & mo                               | re           | ) 🗖 🖉 | • | E |
|-------------------------------------------|---------------------------------------|-----------------------------------------|-------------------------------------------------------------------|--------------|-------|---|---|
| Let's set up your busine:                 | s →                                   |                                         |                                                                   |              |       |   |   |
| 5/7 completed                             |                                       | Secrets Manager                         |                                                                   | Store Secret |       |   |   |
|                                           | · · ·                                 | Store your API keys and give them names | to use safely in your code. Learn more                            |              |       |   |   |
| ≌' Apps                                   | <u> </u>                              |                                         |                                                                   |              |       |   |   |
| 🖙 Site & Mobile App                       |                                       | Site Secrets (5)                        |                                                                   |              |       |   |   |
| A Customers & Leads                       |                                       | Name                                    | Description                                                       |              |       |   |   |
| g3 Marketing                              | - <b>3</b> -                          |                                         | Telepone description (D                                           |              |       |   |   |
| ∠ Analytics                               |                                       | TOTTAPAT_EMAIL_LOTALIT                  | inggered email template ID                                        |              |       |   |   |
|                                           |                                       | YOTTAPAY_SHOP_BASE_URL                  | Yotta Pay API callback and redirect customers back after payment: | . 0          |       |   |   |
| <ul> <li>Settings</li> <li>CMS</li> </ul> |                                       | YOTTAPAY_USER_ID                        | Yotta Pay API User Id                                             | 0            |       |   |   |
| <ul> <li>Developer Tools</li> </ul>       | ^                                     |                                         |                                                                   |              |       |   |   |
| Triggered Emails                          |                                       | YUTTAPAY_USER_TOKEN                     | Totta Pay API User Token                                          | 0            |       |   |   |
| Monitoring                                |                                       | YOTTAPAY_DEBUG_MODE                     | Advanced logging                                                  | 0            |       |   |   |
| Secrets Manager                           |                                       |                                         |                                                                   |              |       |   |   |
| St Quick Access                           | *                                     |                                         |                                                                   |              |       |   |   |

14. Find **YOTTAPAY\_EMAIL\_LOYALTY** in the **Site Secrets** list and click the pencil icon to edit.

15. In the opened window click **Retrieve Value**, then click the eye icon to show value and replace it with a copied **Email ID**.

| WIX Yotta Test ~                    | Explore V Help V Enterprise Solutions | Upgrade        |             | Q Se                                               | earch for tools, apps, hel | p & more |   |
|-------------------------------------|---------------------------------------|----------------|-------------|----------------------------------------------------|----------------------------|----------|---|
| Let's set up your busines:          | • •                                   |                |             |                                                    |                            |          | • |
| 5/7 completed                       |                                       | Secret         | Edit Secre  | t                                                  | ×                          |          |   |
| ଧ Catalog<br>ଶ? Apps                | ><br>>                                | Store your API | () Changing | the name or value will break all code using the se | ecret                      |          |   |
| 😡 Site & Mobile App                 | →                                     | Site Sec       | () onunging |                                                    |                            |          |   |
| න Inbox<br>& Customers & Leads      | ,                                     | Name           | Name        | YOTTAPAY_EMAIL_LOYALTY                             |                            |          |   |
| g] Marketing<br>৮/ Analytics        | ><br>>                                | YOTTAPAY       | Value       | U5gmt                                              | ۵ * (آ)                    |          |   |
|                                     |                                       | YOTTAPAY       |             |                                                    | 0/200                      |          |   |
| In Settings ■ CMS                   |                                       | YOTTAPAY       | Description | Triggered email template ID                        |                            | yments 🧷 |   |
| <ul> <li>Developer Tools</li> </ul> | ^                                     | YOTTAPAY       |             |                                                    |                            |          |   |
| Logs<br>Monitoring                  |                                       | YOTTAPAY       |             |                                                    |                            |          |   |
| Secrets Manager                     | @                                     |                |             | Cance                                              | el Change                  |          |   |
| Strain Quick Access                 | •                                     |                |             |                                                    |                            |          | - |

16. Click the **Change** button and then again to confirm. "YOTTAPAY\_EMAIL\_LOYALTY' was successfully updated." notification will be shown.